# CRM: Pledges

Last Modified on 10/23/2023 10:54 am PDT

### Add a New Pledge

A pledge is a financial contract between a donor and charity/organization that the donor promises to make payment on in the future.

- 1. Select **Pledges** section on the left navigation bar
- 2. Click on Add a new Pledge

| 0 |                        |
|---|------------------------|
|   | S Pledges ~            |
|   | i≣ Pledge listing      |
|   | + Add a new Pledge     |
|   | Send Pledge Thank Yous |
|   | Send Pledge Reminders  |

- 3. Search for the donor or add a new donor to the pledged gift
- 4. Choose the Pledge Type and complete the necessary steps

| <b>•</b> –                                                                                                    | (2)                                                                                                    | 3             | — (4) —        | 5             | - 6     |
|----------------------------------------------------------------------------------------------------|----------------------------------------------------------------------------------------------------|---------------|----------------|---------------|---------|
| Pledge Type:                                                                                                    | Preuge & bring type                                                                                                    | Billing Type: | Preuge Decaris | Custom Pielus | Summary |
| Fixed Pledge Amount - One Payment<br>Similar to sending a one time invoke, this<br>adege type allows the down to pay the<br>entire pledge of this one isstationent<br>payment, with a user defined end-date,<br>typically 30 days. |                                                                                                    | Cash or Check |                |               |         |
| Fixed Pledg<br>Payment<br>Allows the d<br>and pays off<br>(week); mor-<br>user-defined<br>written off).                                                                                                    | e Amount - Multiple<br>onor to pledge a total amount<br>the pledge on a schedule<br>thity, quarterly, amusify, or<br>9, until the pledge is paid off (or                            |               |                |               |         |
| Perpetual P<br>Typically use<br>this pledge h<br>amount on a<br>until the dom                                                                                                    | fedge - No End Date<br>of for monthly giving programs,<br>as the donor pay a specific<br>regular schedule in perpetuity<br>or decides to end their pledge<br>roft ends the program. |               |                |               |         |

#### 1. Fixed Pledge Amount – One Payment

- This pledge type is similar to sending a one-time invoice and allows the donor to pay the entire pledge balance in one payment.
  - Choose the Billing Type of either Cash or Check or Credit Card
  - 2. Enter the Total Amount of the pledge
  - 3. Choose the Schedule
    - NOTE: Schedule is not applicable to a 1-time Fixed Pledge Amount, so the value entered is arbitrary.
  - 4. Enter the **Pledge Details**. For additional information on these fields please see our **Glossary**
  - 5. Enter custom field information, if applicable
  - 6. Review details, and Submit

#### 2. Fixed Pledge Amount – Multiple Payment

- This pledge type allows the donor to pledge a total amount and pay the pledge on a schedule (weekly, monthly, quarterly, annually, or user defined), until the pledge is fully paid (or written off).
  - Choose the Billing Type of either Cash or Check or Credit Card
  - 2. Enter the Start Date

- 3. Enter the **Total Amount** of the pledge
- 4. Choose the Schedule
  - Time frame the donor will be making scheduled payments
  - Note: Unusual allows you to set a custom timetable
- 5. Adjust the Overpayment Method settings, as needed
- 6. Adjust the Underpayment Method, as needed
- 7. Enter the **Pledge Details.** For additional information on these fields please see our **Glossary**
- 8. Enter custom field information, if applicable
- 9. Review details, and Submit

#### 3. Perpetual Pledge – No End Date

- This pledge type is used for monthly giving programs. The donor pays a specific amount on a regular schedule in perpetuity until the donor decides to end their pledge.
  - Choose the Billing Type of either Cash or Check or Credit Card
  - 2. Enter the **Billing Amount** of the pledge
  - 3. Choose the Schedule
    - Time frame the donor will pay for this pledge
  - 4. Adjust the Overpayment Method settings, as needed
  - 5. Adjust the Underpayment Method, as needed
  - 6. Enter the **Pledge Details**. For additional information on these fields please see our **Glossary**
  - 7. Enter custom field information, if applicable
  - 8. Review details, and **Submit**

NOTE: Pledge credit card payments set to automatically process will occur at 5:30 a.m. UTC.

### Change Pledge Payment Type

**NOTE**: Payment types changed to credit card will only change it for the one manually applied payment.

- 1. Select **Pledges** section on the left navigation bar
- 2. Click on **Pledge Listing**
- 3. Find the pledge and click on APPLY PAYMENT
- 4. Click on **Previous**
- 5. Change the Payment type

| Cash or Check                                                                                         |
|----------------------------------------------------------------------------------------------------|
| Credit Card                                                                                           |
| PREVIOUS NEXT                                                                                         |
| <b>lext</b> to now confirm the payment<br>you get to Step 4, apply to<br>• the proper payment account |
| New Transaction for Cora Spencer                                                                      |
| Select Donor     2                                                                                    |
| Take Payment                                                                                          |
| Select Payment Account                                                                                |
| Card Options: <ul> <li>Cora (x1117)</li> </ul>                                                        |
| PREVIOUS NEXT                                                                                         |
|                                                                                                    |
| <ul> <li>or add a payment account</li> </ul>                                                          |
|                                                                                                    |
| Select Donor Transaction Type Gift Basics Take Payment Optional Details Custom Fields                 |
| Take Payment                                                                                          |
| Select Payment Account                                                                                |
|                                                                                                    |
| ADD NEW PAYMENT ACCOUNT                                                                               |
| <b>ר</b>                                                                                              |

## Change Pledge Status

The status of a pledge can be changed between **Status Open** & **Status Write-Off**.

|   | Delete                   |
|---|--------------------------|
|   | Apply Payment            |
|   | Status Open              |
|   | Status Write-Off         |
| 0 | View Failed Payment Info |

#### Status Open

When the pledge is in Status Open, perpetual (recurring) pledges will be billed based on the cadence selected (weekly, bi-weekly, monthly, quarterly, bi-annually, annually).

#### Status Write-Off

When a pledge is in Status Write-Off, this pledge will no longer be seen as funds needing to be collected or as future funding activity. This will stop future perpetual (recurring) pledges from being processed.

**Important to Note**: If the status of a perpetual (recurring) pledge is modified to Status Write-Off, and at a future date, is then changed back to Status Open, this will trigger a charge for any missed recurring pledges. These will be charged daily until all missed recurring pledges are collected. It is recommended to create a new perpetual (recurring) pledge if a donor wants to have their pledge reinstated.